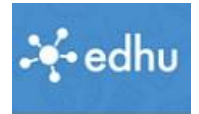

## Erster Schritt: Sich bei Edhu registrieren

- 1. Besuche die Seite: <u>https://app.edhu.school/</u>
- Drücke die Tasenkombination "Strg + D" und bestätige, dass du diesen Link in den Favoriten speichern willst (du wirst ihn oft brauchen)

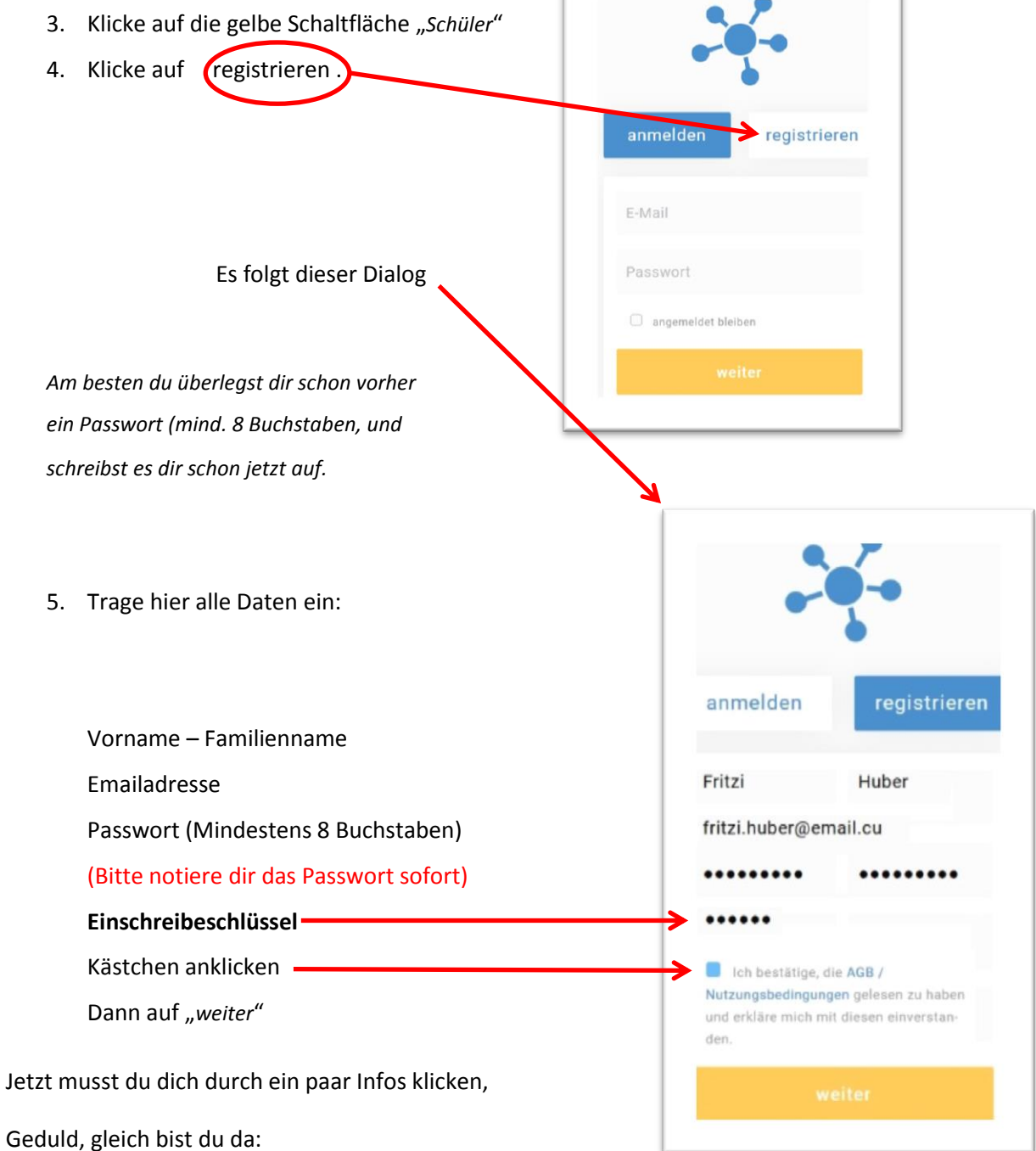

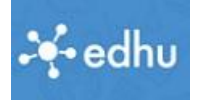

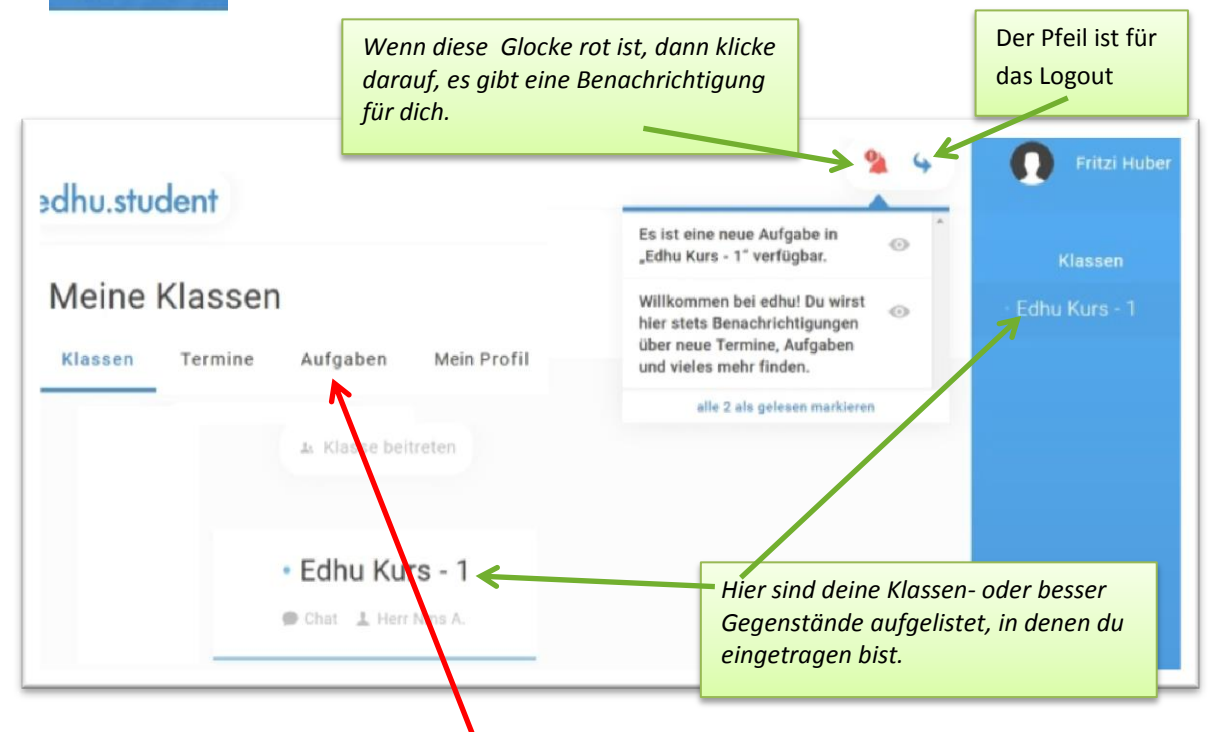

Wenn du jetzt in deiner Klassenüber sicht gelandet bist, kannst du gleich nachsehen, ob für dich eine Aufgabe bereitliegt. Klicke also auf Aufgaben.

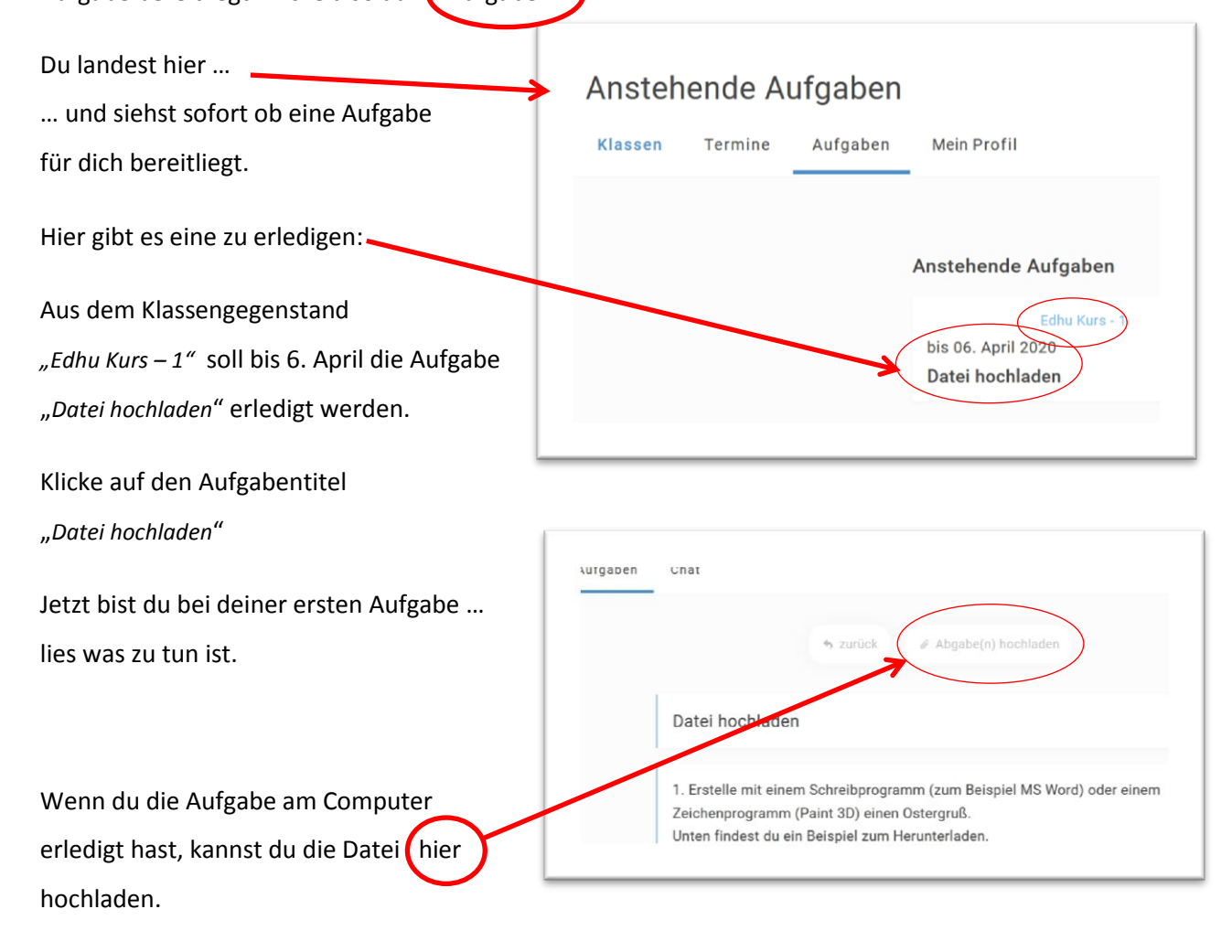